## **OverTheWire Bandit Writeup** (11-20)

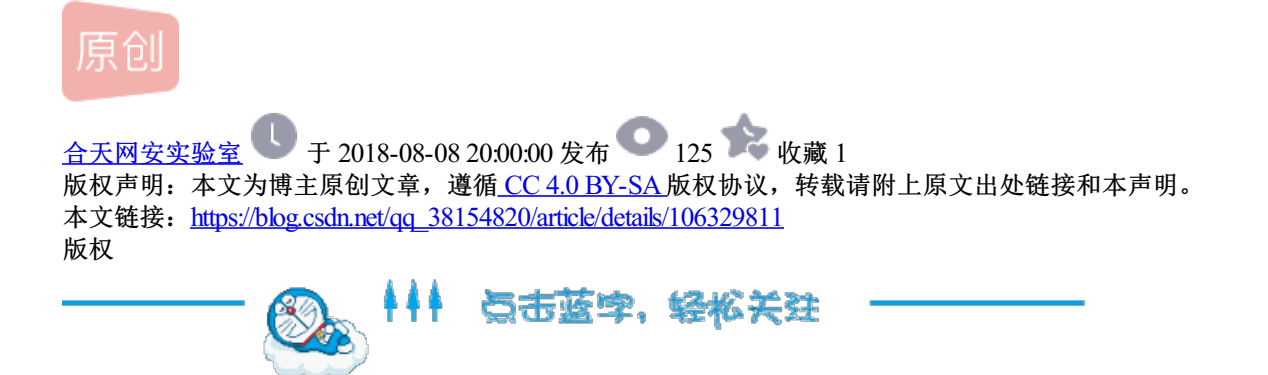

昨天小编分享了OverTheWire Bandit Writeup (1-10),今天继续我们没说完的故事......

OverTheWire 是一个 wargame 网站。其中 **Bandit** 是一个适合学习Linux指令的游戏,主要是考察一些基本的 Linux 命令 行操作 。规则是每一关利用提供的主机加端口和上一关得到的密码通过ssh进入指定的环境,按照要求拿到指定的key, 而得到的key又作为下一关的密码。

网站:

http://overthewire.org/wargames/bandit/

上回我们已经到了Level 10,得到的密码是 truKLdjsbJ5g7yyJ2X2R0o3a5HQJFuLk让我们继续,这部分的 难度是中等。

Level  $10 \rightarrow 11$ 

描述:下一关的密码存储在 data.txt文件中,并且包含 base64编码数据

bandit10@bandit:~\$ cat ./data.txt
VGhlIHBhc3N3b3JkIGlzIElGdWt3S0dzRlc4TU9xM0lSRnFyeEUxaHhUTkViVVBSCg==

得到一串base64加密的数据,这里需要我们解密,使用系统自带的 base64命令即可

bandit10@bandit:~\$ cat ./data.txt | base64 -d
The password is IFukwKGsFW8MOq3IRFqrxE1hxTNEbUPR

Level  $11 \rightarrow 12$ 

描述: 密码存储在 data.txt文件中,但是里面的英文字母字符(A-Z/a-z)都被旋转了13位 这里涉及到一个非常古老的置换密码算法 ROT13,简单来说就是把原字母用它13位之后对应的字母代替,超过 时则重新绕回26英文字母开头。A换成N、B换成O、依此类推到M换成Z,然后序列反转:N换成A、O换成B、 最后Z换成M。

在linux中,使用 tr命令即可完成

bandit11@bandit:~\$ cat ./data.txt Gur cnffjbeq vf 5Gr8L4qetPEsPk8htqjhRK8XSP6x2RHh bandit11@bandit:~\$ cat ./data.txt | tr 'A-Za-z' 'N-ZA-Mn-za-m' The password is 5Te8Y4drgCRfCx8ugdwuEX8KFC6k2EUu

Level  $12 \rightarrow 13$ 

描述: 密码存储在 data.txt文件中,是一个通过hexdump转换过的经过多重压缩过的二进制文件数据,也就 是是一个16进制文件。这题主要考察的是linux下各种压缩文件命令的用法

提示可能用到的命令有: "grep, sort, uniq, strings, base64, tr, tar, gzip, bzip2, xxd, mkdir, cp, mv"

并且提示我们可以在/tmp下新建一个目录,把文件复制过去进行操作,可能是要操作步骤有点多吧~

第一步, 先看看文件长什么样子

bandit12@bandit:~\$ cat data.txt
00000000: 1f8b 0808 ecf2 445a 0203 6461 7461 322e .....DZ..data2.
00000010: 6269 6e00 0149 02b6 fd42 5a68 3931 4159 bin.I...BZh91AY

第二步,复制一份到//tmp/level13/(这名字随便你自己取了)

bandit12@bandit:~\$ mkdir /tmp/level13 bandit12@bandit:~\$ cp data.txt /tmp/level13/ bandit12@bandit:~\$ cd /tmp/level13/

第三步,把16进制文件转回二进制文件,用 xxd命令

bandit12@bandit:/tmp/level13\$ xxd -r data.txt data

第三步,使用 file命令确定文件的类型,然后使用相应的命令解压文件

bandit12@bandit:/tmp/level13\$ file data
data: gzip compressed data, was "data2.bin", last modified: Thu Dec 28 13:34:36 2017, max compression, from
bandit12@bandit:/tmp/level13\$ mv data data.gz
andit12@bandit:/tmp/level13\$ gzip -d data.gz
gzip: data.gz: decompression OK, trailing garbage ignored

第四步,重复上一步

bandit12@bandit:/tmp/level13\$ file data data: bzip2 compressed data, block size = 900k bandit12@bandit:/tmp/level13\$ bzip2 -d data bzip2: Can't guess original name for data -- using data.out bandit12@bandit:/tmp/level13\$ file data.out data.out: gzip compressed data, was "data4.bin", last modified: Thu Dec 28 13:34:36 2017, max compression, bandit12@bandit:/tmp/level13\$ zcat data.out > data2 bandit12@bandit:/tmp/level13\$ file data2 data2: POSIX tar archive (GNU) bandit12@bandit:/tmp/level13\$ tar -xvf data2 data5.bin bandit12@bandit:/tmp/level13\$ file data5.bin data5.bin: POSIX tar archive (GNU) bandit12@bandit:/tmp/level13\$ tar -xvf data5.bin data6.bin bandit12@bandit:/tmp/level13\$ file data6.bin data6.bin: bzip2 compressed data, block size = 900k bandit12@bandit:/tmp/level13\$ bzip2 -d data6.bin bzip2: Can't guess original name for data6.bin -- using data6.bin.out bandit12@bandit:/tmp/level13\$ file data6.bin.out data6.bin.out: POSIX tar archive (GNU) bandit12@bandit:/tmp/level13\$ tar -xvf data6.bin.out data8.bin bandit12@bandit:/tmp/level13\$ file data8.bin data8.bin: gzip compressed data, was "data9.bin", last modified: Thu Dec 28 13:34:36 2017, max compression, bandit12@bandit:/tmp/level13\$ zcat data8.bin > data9.bin bandit12@bandit:/tmp/level13\$ file data9.bin data9.bin: ASCII text bandit12@bandit:/tmp/level13\$ cat data9.bin The password is 8ZjyCRiBWFYkneahHwxCv3wb2a1ORpYL

真是折腾啊~终于得到密码了

Level  $13 \rightarrow 14$ 

描述: 进入下一关的密码存储在 /etc/bandit\_pass/bandit14中,但是这个文件只有用户 bandit14 才 能读取,在这一关,没有密码,但你可以通过ssh私钥登录到bandit14获得可以进入下一关的密码。

可能用到的命令: ssh, telnet, nc, openssl, s client, nmap

从这一关开始考察linux网络管理方面的命令,比如ssh远程登录等

来看看有没有私钥,然后登录到 bandit14吧

bandit13@bandit:~\$ ls -l
total 4
-rw-r---- 1 bandit14 bandit13 1679 Dec 28 2017 sshkey.private
bandit13@bandit:~\$ ssh -i sshkey.private bandit14@localhost

登录成功, 查看进入下一关的密码

bandit14@bandit:~\$ cat /etc/bandit\_pass/bandit14
4wcYUJFw0k0XLShlDzztnTBHiqxU3b3e

Level  $14 \rightarrow 15$ 

描述:将当前的密码提交到 localhot 的30000端口,就能获得下一关的密码

这很简单了,用telnet 登录 localhost 的30000端口,然后提交当前密码就行

```
bandit14@bandit:~$ telnet localhost 30000
Trying ::1...
Trying 127.0.0.1...
Connected to localhost.
Escape character is '^]'.
4wcYUJFw0k0XLShlDzztnTBHiqxU3b3e
Correct!
BfMYroe26WYalil77FoDi9qh59eK5xNr
Connection closed by foreign host.
```

Level  $15 \rightarrow 16$ 

描述:通过ssl加密传输当前密码,然后提交到 localhost 的30001端口就能获得下一关的密码

和前一关差不多啦,只是多了一个ssl加密传输,而且不能用telnet了,因为telnet是明文传输啊~

这里我们使用openssl 的sclient命令, sclient是一个SSL/TLS客户端程序, 与sserver对应, 它不仅能与sserver 进行通信, 也能与任何使用ssl协议的其他服务程序进行通信。

bandit15@bandit:~\$ openssl s\_client -connect localhost:30001 -ign\_eof

-ign\_eof: 当输入文件到达文件尾的时候并不断开连接。

然后提交当前密码,得到进入下一关的密码

```
Verify return code: 18 (self signed certificate)
---
BfMYroe26WYalil77FoDi9qh59eK5xNr
Correct!
cluFn7wTiGryunymYOu4RcffSxQluehd
closed
bandit15@bandit:~$
```

Level  $16 \rightarrow 17$ 

描述: 将当前密码提交到 localhost 的 31000端口到 32000端口其中的一个端口,得到进入下一关的凭证。但只 有其中一个端口开启了监听服务,并且需要通过ssl加密传输。

这一关看起来有点麻烦,难道一个个端口去尝试?这不符合我们的风格啊。

是时候祭出 nmap这个神器了。

先进行端口服务识别吧

```
bandit16@bandit:~$ nmap -A localhost -p31000-32000
.....
31790/tcp open ssl/unknown
| ssl-cert: Subject: commonName=bandit
.....
```

我们发现 31790 开启了监听,而且是ssl服务

给它密码吧

bandit16@bandit:~\$ openssl s\_client -connect localhost:31790
.....
cluFn7wTiGryunymYOu4RcffSxQluehd
Correct!
-----BEGIN RSA PRIVATE KEY----MIIEogIBAAKCAQEAvmOkuifmMg6HL2YPIOjon
.....

返回了一段RSA私钥,这个就是进入下一关的凭证,我们把它复制下来,保存为 sshkey.private文件

bandit16@bandit:/tmp\$ mkdir /tmp/bandit16 bandit16@bandit:/tmp\$ cd /tmp/bandit16 bandit16@bandit:/tmp/bandit16\$ vim sshkey.private

然后使用私钥登录 bandit17

bandit16@bandit:/tmp/bandit16\$ chmod 600 sshkey.private bandit16@bandit:/tmp/bandit16\$ ssh -i sshkey.private bandit17@localhost

Tips: 这里必须要改私钥的权限,不然不让你登录的

Level 17→18

描述:有两个文件,分别是passwords.old 和 passwords.new,进入下一关的密码在 passwords.new 中,而且 是 passwords.old中唯一被更改的一行。如果你已经解决了这个级别并且在尝试登录bandit18时看 到'Byebye! ',这与下一级别有关。

可能用到的命令: cat, grep, ls, diff

考察点又回到了文件操作了?

很简单了,用 diff命令就可以了

diff是Unix系统的一个很重要的工具程序。它用来比较两个文本文件的差异

```
bandit17@bandit:~$ diff passwords.new passwords.old
42c42
< kfBf3eYk5BPBRzwjqutbbfE887SVc5Yd
----</pre>
```

```
> 6vcSC74R0I95NqkKaeEC2ABVMDX9TyUr
```

```
bandit17@bandit:~$ ssh bandit18@localhost
.....
Byebye !
Connection to localhost closed.
.....
```

还真是诚不欺我啊,提示了Byebye!接着看下一关怎么说

Level 18→19

描述: 密码存储在家目录的 **readme**文件中,但是,但是,当使用SSH登录时,有人修改了".bashrc" 文件,导 致你退出了。就是上一关提示的出现 Byebye !。谁这么坑~~

~/.bashrc: 该文件包含专用于你的bash shell的bash信息,当登录时以及每次打开新的shell时,该文件被读取.

估计是因为没有打开bash,登录后没法为远程登录分配伪终端,所以导致退出了。

那要怎么登录呢?我们查找 ssh命令的帮助,找了-T这个参数,这个参数的意思是"禁止分配伪终端",意思就 是不需要远程主机分配伪终端,来试试吧

bandit17@bandit:~\$ ssh -T bandit18@localhost id uid=11018(bandit18) gid=11018(bandit18) groups=11018(bandit18)

成功登录了

ls cat readme IueksS7Ubh8G3DCwVzrTd8rAVOwq3M5x

Level 19→20

描述:要访问下一关,你必须使用家目录下的setuid 可执行程序,在使用setuid 文件后,可以在 / etc / bandit pass /中找到密码。

这一关考察的是linux文件权限的知识。如果一个二进制可执行程序拥有 SUID权限,那么其他用户执行这个程序 的时候就拥有和文件所有者一样的权限。

bandit19@bandit:~\$ ls -l
total 8
-rwsr-x--- 1 bandit20 bandit19 7408 Dec 28 2017 bandit20-do

这个"bandit20-do"的权限是"rwsr-x---",说明它就是那个拥有SUID权限的程序。

我们再看看" /etc/bandit\_pass/bandit20" 文件的权限

bandit19@bandit:~\$ cat /etc/bandit\_pass/bandit20
cat: /etc/bandit\_pass/bandit20: Permission denied
bandit19@bandit:~\$ ls -l /etc/bandit\_pass/bandit20
-r------ 1 bandit20 bandit20 33 Dec 28 2017 /etc/bandit\_pass/bandit20

发现只有"bandit20"用户可以读取,所以我们要借助"bandit20-do"去调用"cat"命令查看文件内容

```
bandit19@bandit:~$ ./bandit20-do cat /etc/bandit_pass/bandit20
GbKksEFF4yrVs6i155v6gwY5aVje5f0j
------
login bandit20
bandit19@bandit:~$ ssh bandit20@localhost
```

未完待续.....

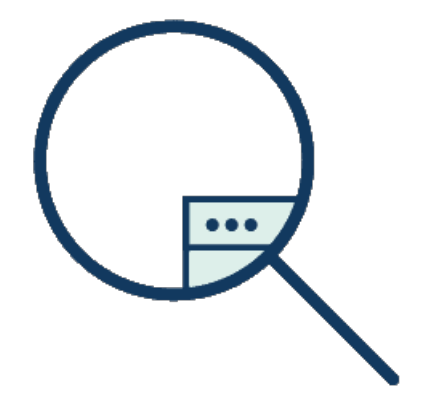

别忘了投稿哦

大家有好的技术原创文章

欢迎投稿至邮箱: edu@heetian.com 或 qq:3200599554

合天会根据文章的时效、新颖、文笔、实用等多方面评判给予100元-500元不等的稿费哦

有才能的你快来投稿吧!

了解投稿详情点击重金悬赏 | 合天原创投稿等你来!

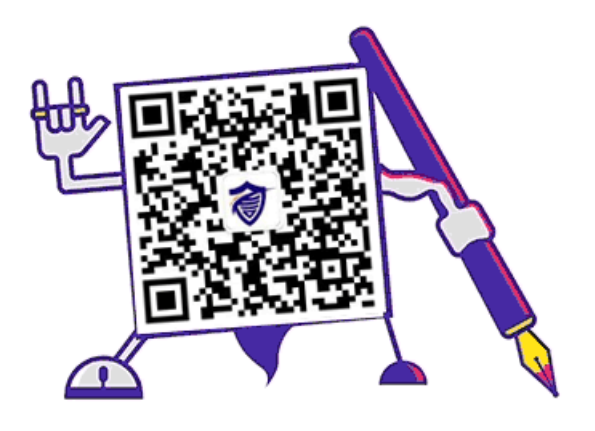

## 长按二维码 识别加关注